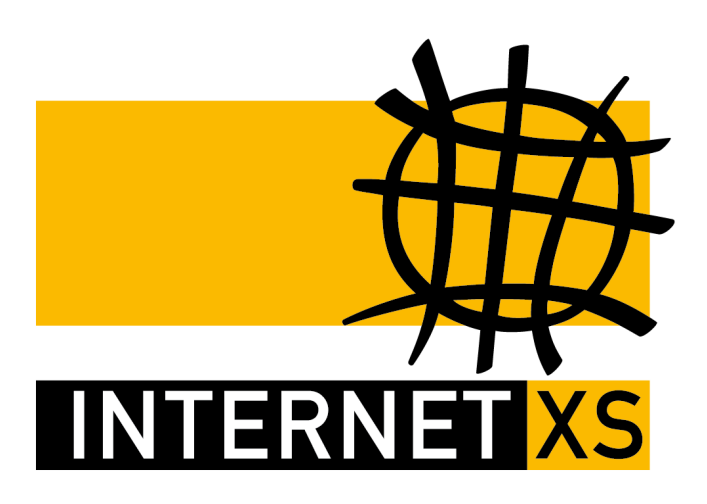

## KB 28806: OVPNIP1a

# Migration von Windows 7 / 8 / 8.1 / 10 / 11 / Server 2012 / Server 2016 / Server 2019 / Server 2022

 Stand
 17.06.2024, 14:19:02

 Version
 667029b6

 Referenz-URL
 https://internet-xs.de/kb/28806

 PDF-URL
 https://internet-xs.de/kb/Internet-XS\_KB-28806-667029b6.pdf

## Inhalt

Wir betreiben verschiedene Einwahl-Server zur Bereitstellung von IP-Tunnel-Verbindungen / festen, öffentlichen IPv4-Adressen. Die Anleitungen in dieser Kategorie sind speziell abgestimmt auf diesen Server:

- Name: OVPNIP1a (ehem. OVPNIP1)
- Hostname: ovpnip1a.internet-xs.de (ehem. ovpnip1.internet-xs.de)
- IP-Adresse: 212.58.69.23 (ehem. 212.58.69.2)
- Protokoll: OpenVPN / TAP / TCP
- Client IP-Adress-Bereich: 212.58.74.0/23 (212.58.74.1 212.58.75.254)
- Benutzernamen-Format: ixs4..., ixs5..., ixs002-...., ixs002.....

Bitte prüfen Sie, ob Ihr IP-Tunnel-Zugang auch auf dem o.g. Server registriert ist.

Alle Arbeiten geschehen auf eigene Gefahr. Für Schäden an Soft- und Hardware sowie für Ausfälle Ihrer Infrastruktur sind Sie selbst verantwortlich. Wir können keine Unterstützung für nicht von uns getestete Szenarien, Hardware, Software und Betriebssysteme anbieten. Alle Anleitungen setzen ein Blanko- bzw. minimal konfiguriertes System voraus und sind als eine mögliche Konfigurationsvariante zu verstehen, die ggf. an Ihr lokales Umfeld und Ihre Anforderungen angepasst werden muss. Bitte beachten Sie immer die Sicherheitshinweise in der Bedienungsanleitung des Herstellers, besonders zum Betrieb von Hardware, dem Aufstellungsort und Betriebstemperaturen. Führen Sie Tests nicht in Produktivumgebungen durch. Testen Sie die Lösung ausgiebig, bevor Sie sie produktiv einsetzen. IT-Systeme sollten nur von qualifiziertem Personal konfiguriert werden. Als Administrator müssen Sie selbst abwägen, ob unsere Produkte und Dienstleistungen für Ihren Anwendungszweck und die gewünschte Verfügbarkeit geeignet sind, oder nicht. Führen Sie Änderungen nicht über eine entfernte Verbindung (Remote-Verbindung) durch. **Verwenden Sie stets sichere Passwörter, ändern Sie Standard-Passwörter umgehend ab.** 

In einer PDF-Datei können Zeilenumbrüche innerhalb von Code-Blöcken vorhanden sein, da die Seitenbreite begrenzt ist. Bitte verwenden Sie für Copy & Paste im Zweifelsfall ein Editor-Programm als Zwischenritt und entfernen Sie unerwünschte Zeilenumbrüche.

1. Laden Sie die neue Konfigurationsdatei passend zur verwendeten OpenVPN-Client-Version herunter:

#### OpenVPN ab 2.5:

Download "openvpn-2.5.ovpnip1a.internet-xs.de.ovpn"

#### OpenVPN bis inkl. 2.4:

Download "ovpnip1a.internet-xs.de.ovpn"

- 2. Klicken Sie mit der rechten Maustaste auf die Datei und wählen Sie Import into OpenVPN-GUI
- 3. Trennen Sie die Verbindung mit ovpnip1.internet-xs.de
- 4. Stellen Sie die Verbindung mit ovpnip1a.internet-xs.de her

### Impressum

Verantwortlich für die Inhalte in diesem Dokument:

Internet XS Service GmbH Internetagentur Heßbrühlstr. 15 70565 Stuttgart

Telefon: 07 11/78 19 41 - 0 Telefax: 07 11/78 19 41 -79 E-Mail: info@internet-xs.de Internet: www.internet-xs.de

Geschäftsführer: Helmut Drodofsky Registergericht: Amtsgericht Stuttgart Registernummer: HRB 21091 UST.IdNr.: DE 190582774

Alle Preise, sofern nicht ausdrücklich anders gekennzeichnet, inkl. gesetzlich geldender deutscher MwSt.

Angebote, sofern nicht ausdrücklich anders gekennzeichnet, gültig bis 4 Wochen nach Zusendung / Abruf.

Die Weiterverbreitung dieses Dokuments, der darin befindlichen Inhalte, auch nur Auszugsweise, ist nur mit ausdrücklicher Genehmigung der Internet XS Service GmbH gestattet.